## APPLEBOX

The DISK][ Drive - a classic storage system

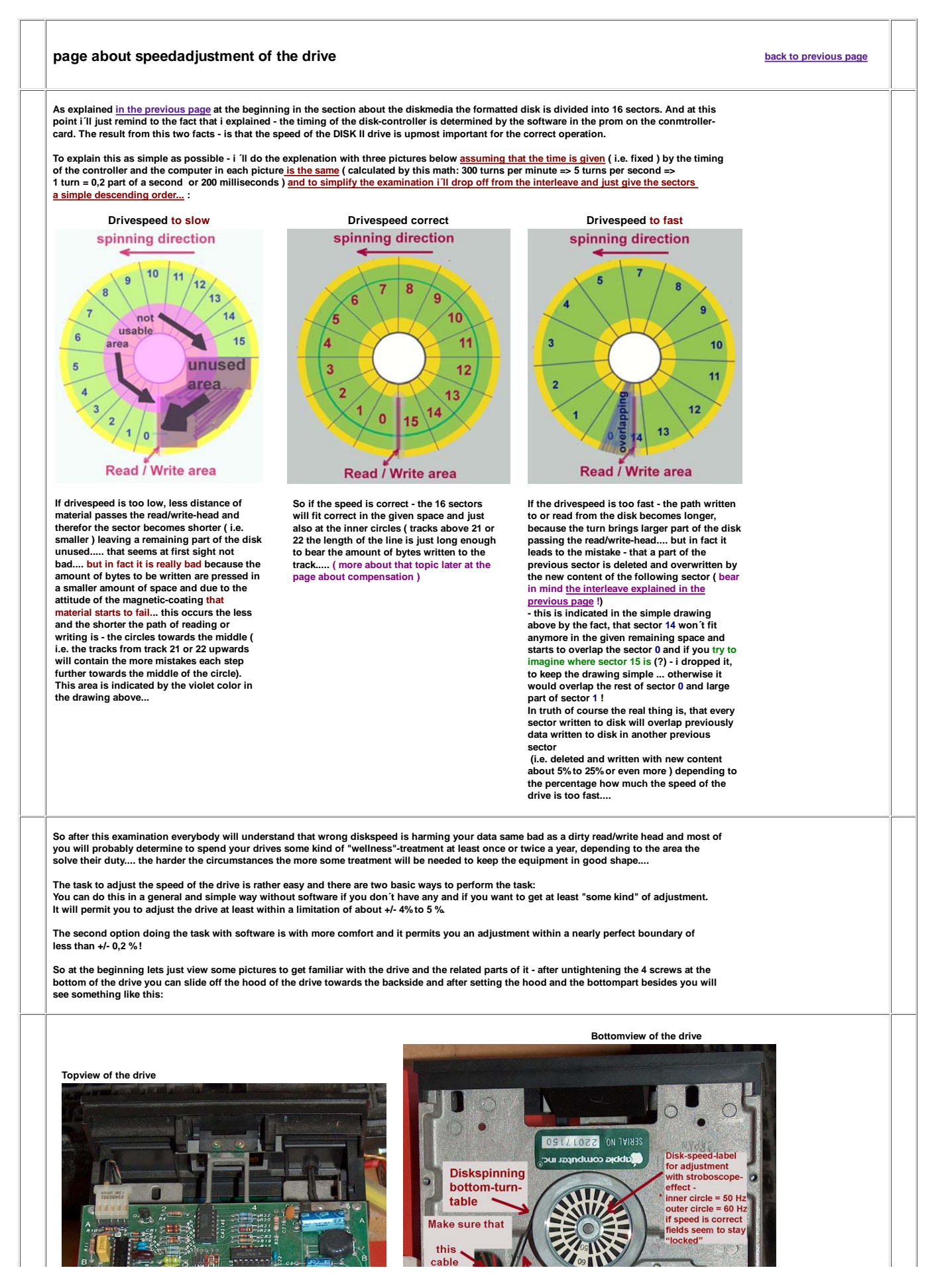

1 von 4

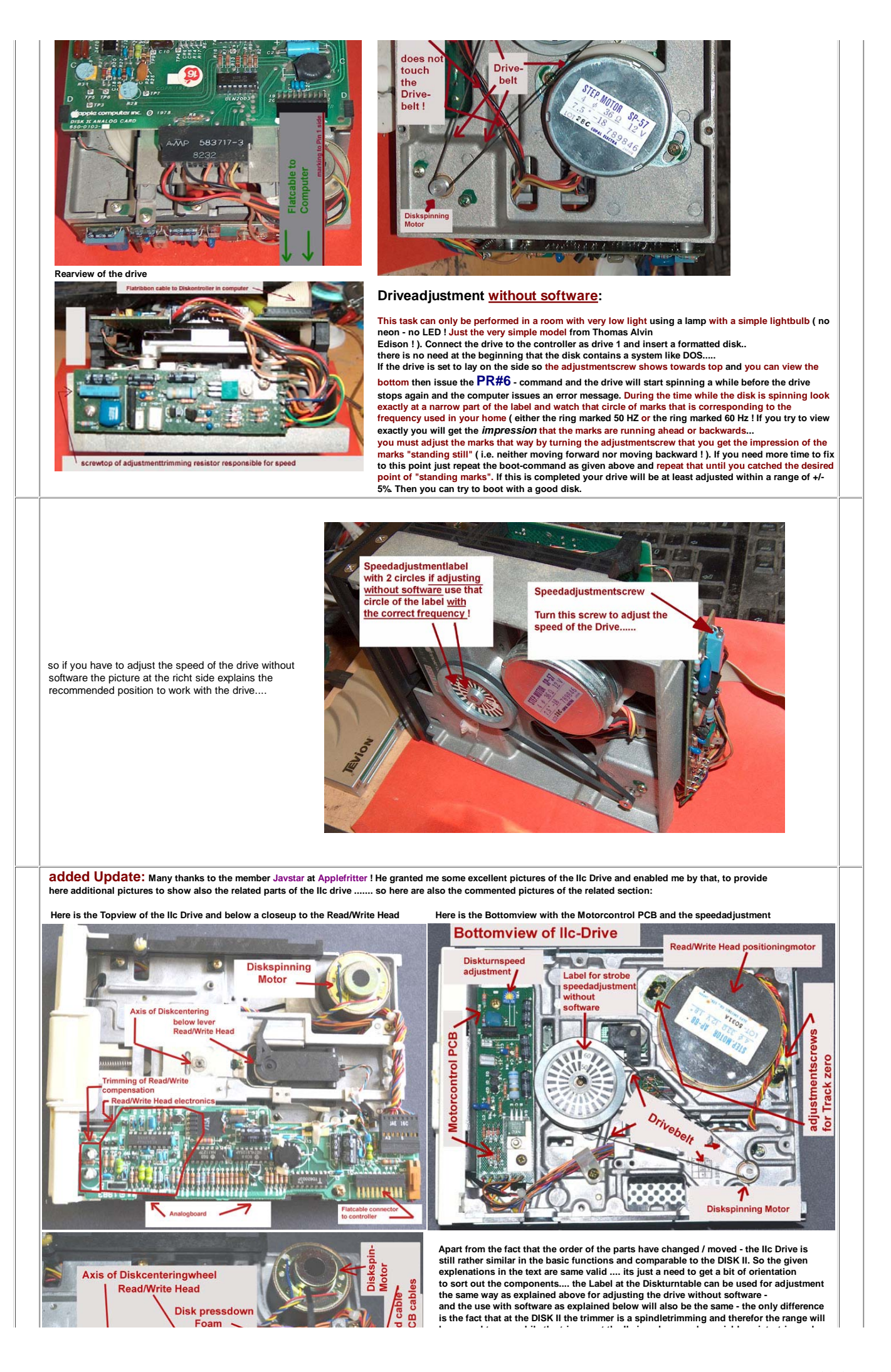

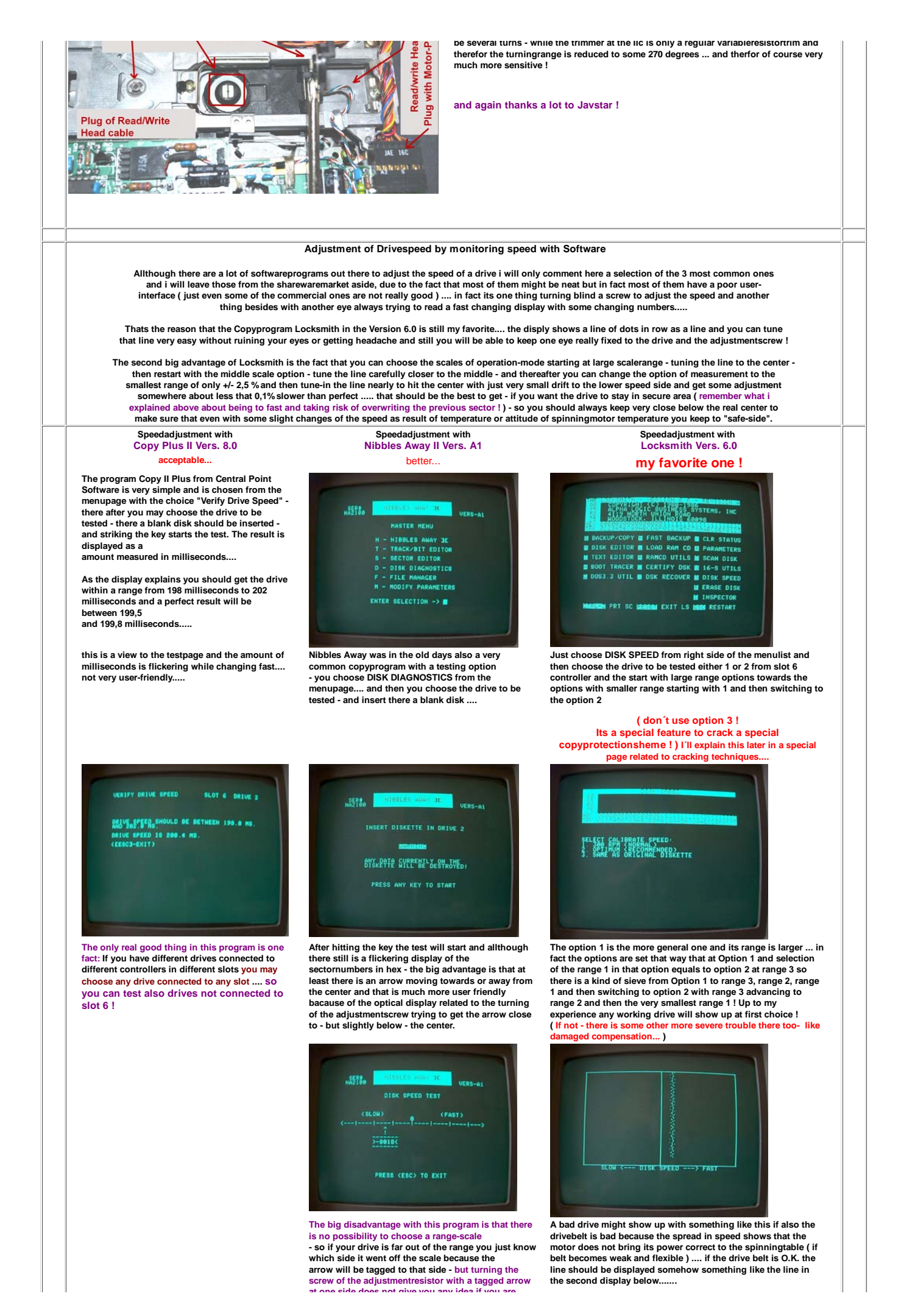

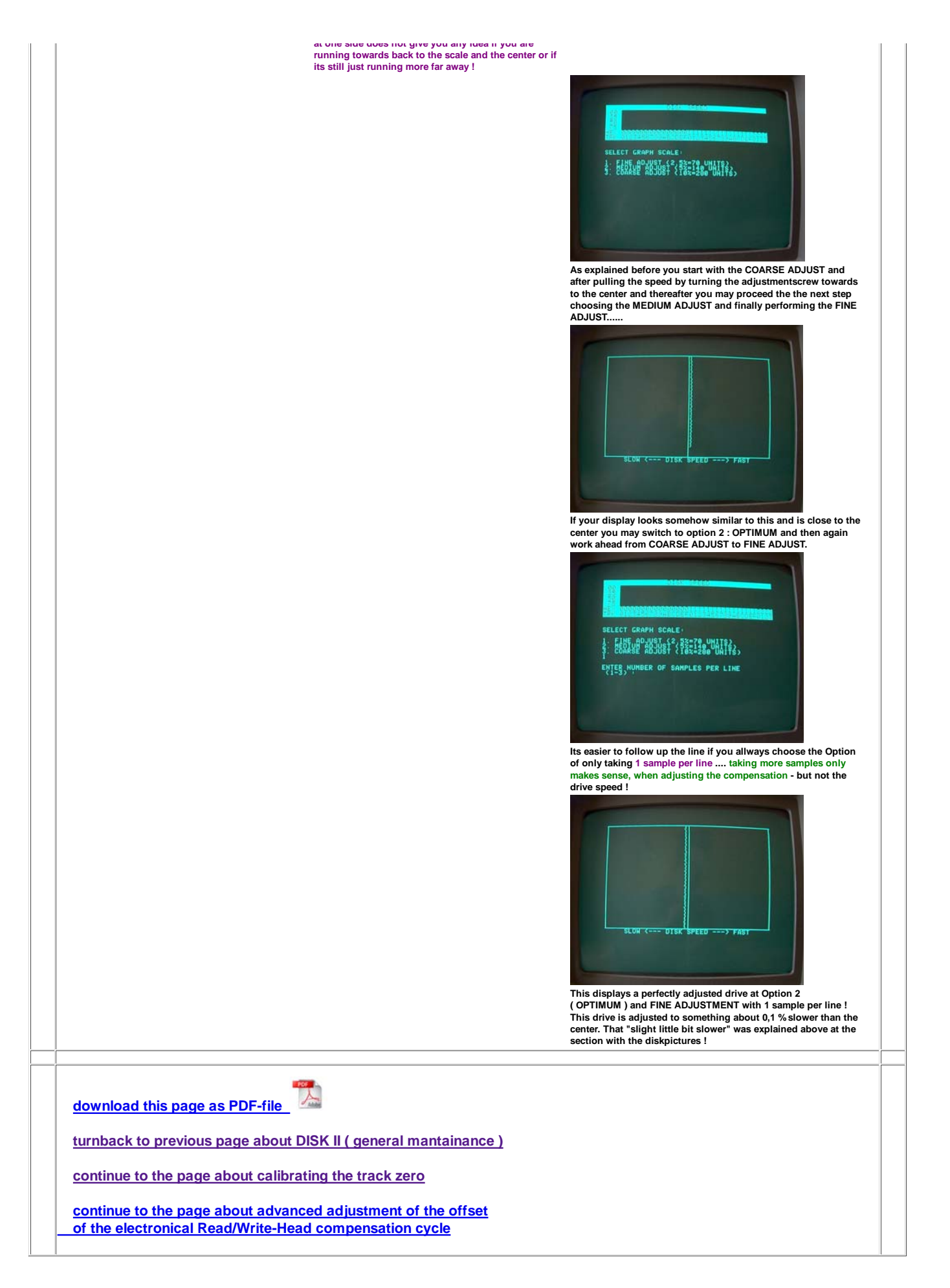